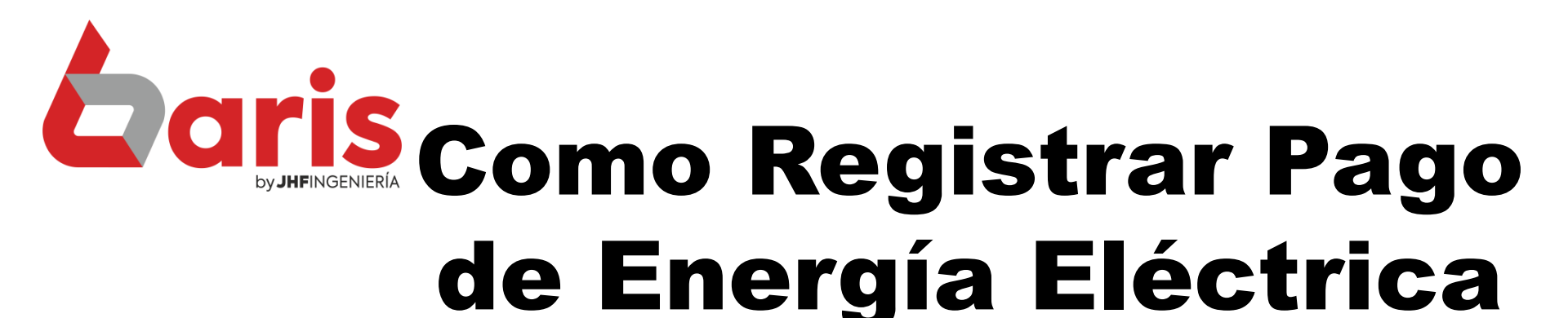

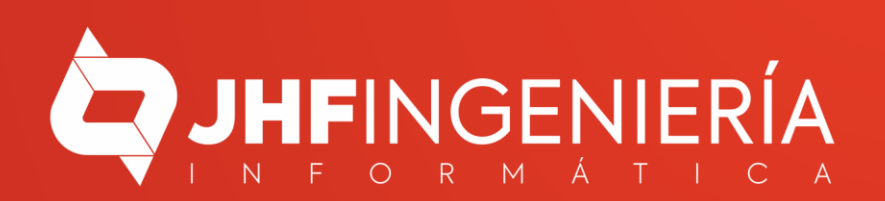

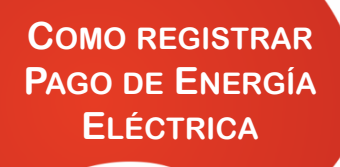

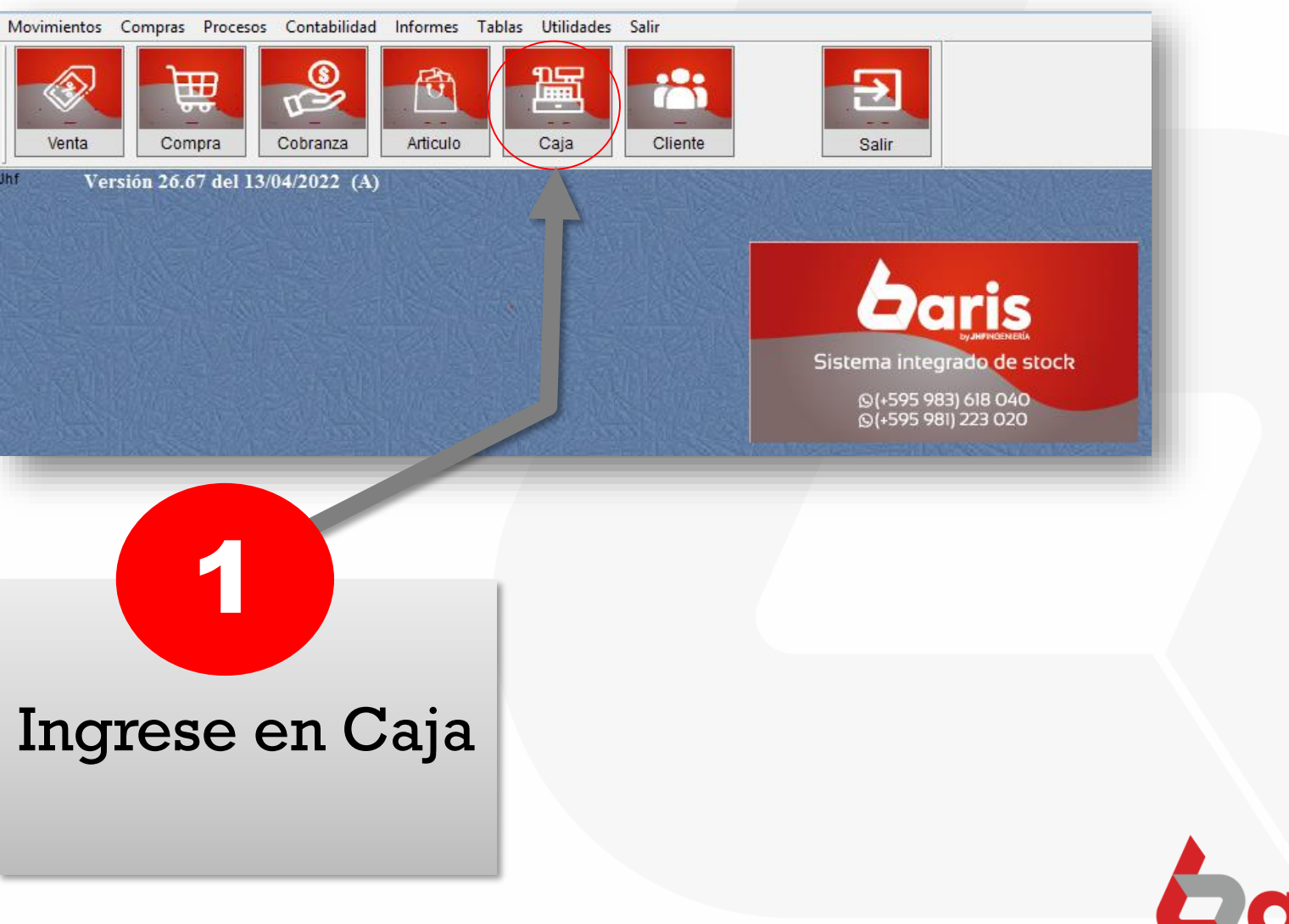

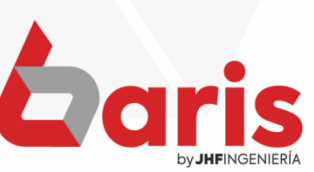

| N°        | Fecha           | Rubro       | Observación               | Entra | Sale | Saldo | Hora  | <u>Nuevo</u>         | <u>A</u> rqueo           |        |
|-----------|-----------------|-------------|---------------------------|-------|------|-------|-------|----------------------|--------------------------|--------|
|           |                 |             |                           |       |      |       |       | Modificar            | <u>C</u> ontabilidad     | 1300   |
|           |                 |             |                           |       |      |       |       | Anular               | Recibo Cob.              | 1511   |
|           |                 |             |                           |       |      |       |       | Cabecera             | Apert, v Cierre          | 1000   |
|           |                 |             |                           |       |      |       |       | Buscar               | Transferencia            | (Fight |
|           |                 |             |                           |       |      |       |       |                      | Desumente                |        |
|           |                 |             |                           |       |      |       |       | ітр.кество           | Documento                |        |
|           |                 |             |                           |       |      |       |       | Agregar <u>F</u> oto | N° 0                     |        |
|           |                 |             |                           |       |      |       |       | Cajero: F            | echa: 25/04/2            | 2022   |
|           |                 |             |                           |       |      |       |       | Comprobante          | utene tene               |        |
|           |                 |             |                           |       |      |       |       | Rubro:               |                          |        |
|           |                 |             |                           |       |      |       |       | Nº Refere:           |                          |        |
|           |                 |             |                           |       |      |       |       | Monto:               |                          | 0      |
|           |                 |             |                           |       |      |       |       | Observación:         | Cherne Cherne            | 14031  |
|           |                 |             |                           |       |      |       |       |                      | Connect 1 Provenci 1 Pro | ^      |
|           |                 |             |                           |       |      |       |       | ~                    |                          |        |
| <         |                 | III         | 0                         |       |      |       | >     |                      |                          | ~      |
| ompro.:   | ME V Rubi       | ro: 🗸 💽     | Obs. Fecha: Fecha del D V | 0     | 0    |       | 0     | Confirm              | ar Cance <u>l</u> a      | ar     |
| Situa.: 1 | Todas V Fecha   | inicial: // | Hasta: 25/04/2022         |       |      |       |       |                      |                          |        |
| 22.000    | alor da dias pr |             |                           |       |      | 244   | Salir | 1-1 (12              |                          |        |

## Haga click sobre el botón [Nuevo]

2

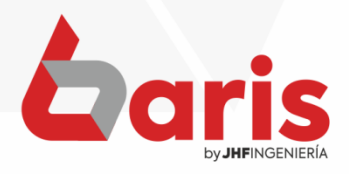

|   | Entra | Sale | Saldo | Hora  | ^  | Nuevo                       | A        | rqueo      |             |
|---|-------|------|-------|-------|----|-----------------------------|----------|------------|-------------|
|   |       |      |       | -     |    | Modificar                   | Con      | tabilidad  |             |
|   |       |      |       |       |    | Anular                      | Reci     | bo Cob.    |             |
|   |       |      |       |       |    | Cabecera                    | Aper     | . y Cierre |             |
|   |       | -    |       |       |    | Buscar                      | Trans    | ferencia   |             |
|   |       |      |       |       |    | Imp.Recibo                  | Doc      | umento     |             |
| - |       |      |       |       |    | Agregar Foto                |          | (otomete)  | CONTRACT OF |
|   |       |      |       |       |    | rigrogar <u>F</u> oto       | N°       | 5          |             |
|   |       |      |       |       |    | Cajero:                     | Fecha:   | 25/04/2    | 022         |
|   |       |      |       |       |    | [01] CAJERO                 | VARIOS   |            |             |
|   |       |      |       |       |    | Comprobante                 | <b>:</b> | 6 Genik    | Gentale     |
|   |       |      |       |       |    | [ME] MOV. EFE               | ECTIVO   |            |             |
|   |       |      |       |       |    | Rubro:                      | 1 dest   | 63556      |             |
|   |       |      |       |       |    | [EEL] ENERG                 | IA ELEC  | TRICA      |             |
|   |       |      |       |       |    | Nº Refere:                  |          |            |             |
|   |       |      |       |       |    | Monto:                      |          | 100.0      | 000         |
|   |       |      |       |       |    | Observación                 | 1.14191  | (alterite) | Centre      |
|   |       |      |       |       |    | Pago de Ener<br>mes de Abri | gia Elec | trica del  | ^           |
| 0 |       |      |       | >     | ~  |                             |          |            | ~           |
|   | 0     | 0    |       | 0     | •  | Confirm                     | nar      | Cancola    | . 194       |
|   |       |      |       |       | 15 | conium                      |          | cancela    | anti-C      |
|   |       |      |       | 1324U |    | 1                           |          |            |             |
|   |       |      |       | Salir |    | 1-2009-200                  |          |            |             |

Complete los campos de 'Cajero' y 'Comprobante'

3

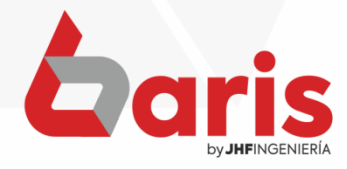

|   | Entra | Sale | Saldo | Hora | ^ | Nuevo                        | A                    | rqueo       |           |  |  |
|---|-------|------|-------|------|---|------------------------------|----------------------|-------------|-----------|--|--|
|   |       |      |       | -    |   | Modificar                    | Con                  | tabilidad   |           |  |  |
|   |       |      |       |      |   | Anular                       | Recibo Cob.          |             |           |  |  |
|   |       |      |       |      |   | Cabecera                     | Aper                 | t. y Cierre |           |  |  |
|   |       |      |       |      |   | Buscar                       | Trans                | sferencia   |           |  |  |
|   |       |      |       |      |   | Imp.Recibo                   | Doc                  | umento      | ~         |  |  |
|   |       |      |       |      |   | Agregar <u>F</u> oto         | Nº                   | 5           | CONTRACT. |  |  |
|   |       |      |       |      |   | Cajero: F                    | echa:                | 25/04/2     | 022       |  |  |
|   |       |      |       |      |   | [01] CAJERO                  | ARIOS                |             |           |  |  |
|   |       |      |       |      |   | Comprobante                  | <b>:</b> (897)       |             |           |  |  |
|   |       |      |       |      |   | [ME] MOV. EFE                | [ME] MOV. EFECTIVO   |             |           |  |  |
|   |       |      |       |      |   | Rubro:                       |                      |             |           |  |  |
|   |       |      |       |      |   | [EEL] ENERGI                 | [EEL] ENERGIA ELECTR |             | ICA       |  |  |
|   |       |      |       |      |   | Nº Refere:                   |                      |             |           |  |  |
|   |       |      |       |      |   | Monto:                       |                      | 100.0       | 000       |  |  |
|   |       |      |       |      |   | Observación:                 | 1.50-194             | Contestiles | Gental    |  |  |
|   |       |      |       |      | ~ | Pago de Energ<br>mes de Abri | gia Elec             | trica del   | ~         |  |  |
| 0 |       |      |       | >    |   |                              |                      |             | ~         |  |  |
|   |       | 0    |       | 0    | - | Confirm                      |                      | c           | 68        |  |  |

## Escriba 'Energía Eléctrica' en el campo 'Rubro'

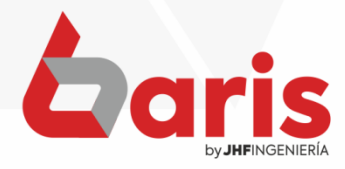

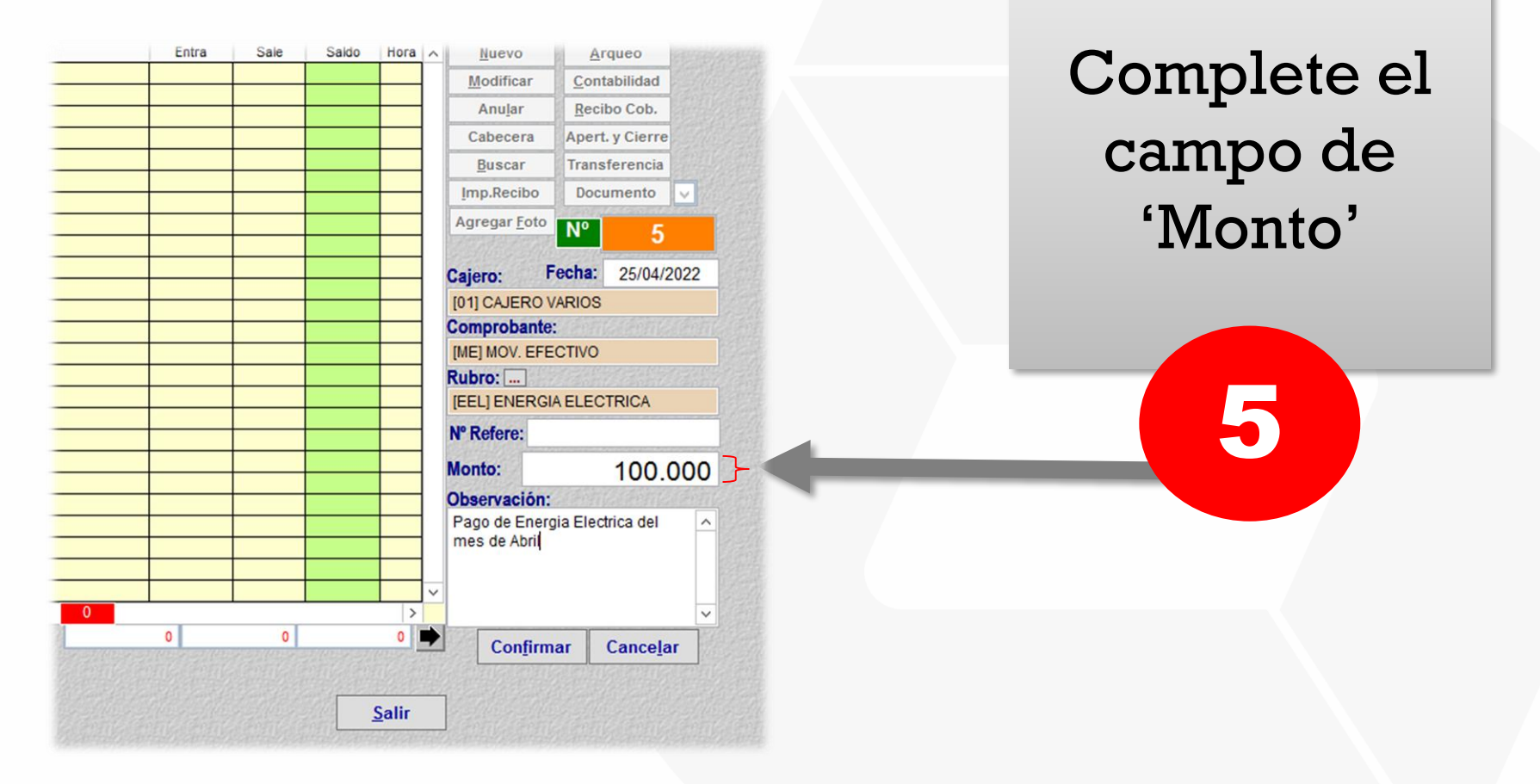

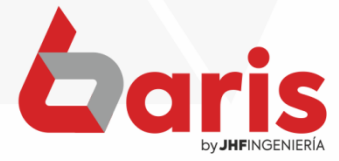

|   | Entra | Sale     | Saldo | Hora | ^ | Nuevo                         | A            | rqueo       |                  |
|---|-------|----------|-------|------|---|-------------------------------|--------------|-------------|------------------|
|   |       |          |       |      |   | Modificar                     | Contabilidad |             |                  |
|   |       |          |       |      |   | Anular                        | Reci         | bo Cob.     |                  |
|   |       |          |       |      |   | Cabecera                      | Aper         | t. y Cierre |                  |
|   |       |          |       |      |   | Buscar                        | Trans        | ferencia    |                  |
|   |       |          |       |      |   | Imp.Recibo                    | Doc          | umento      | ~ 12             |
|   |       |          |       |      |   | Agregar <u>F</u> oto          | Nº           | 5           | Canal Service of |
|   |       |          |       |      |   | Cajero: F                     | echa:        | 25/04/2     | 022              |
|   |       |          |       |      |   | [01] CAJERO \                 | ARIOS        | 7           |                  |
|   |       |          |       |      |   | Comprobante                   |              |             |                  |
|   |       |          |       |      |   | [ME] MOV. EFE                 | FECTIVO      |             |                  |
|   |       |          |       |      |   | Rubro:                        |              |             | dard.            |
|   |       |          |       |      |   | [EEL] ENERGI                  | AELEC        | TRICA       |                  |
|   |       |          |       | -    |   | Nº Refere:                    |              |             |                  |
|   |       |          |       |      |   | Monto:                        |              | 100.0       | 000              |
|   |       |          |       |      |   | Observación:                  | a Chingi     | e canta     | angile           |
|   |       |          |       |      | ~ | Pago de Energ<br>mes de Abril | gia Elec     | trica del   | ~                |
| 0 |       | <u> </u> |       | >    |   |                               |              |             | ~                |
|   | 0     | 0        |       | 0    | • | Confirm                       | ar           | Cancola     | - 53             |

Complete el campo de 'Observación'

6

**Observación:** Es importante completar el campo de observación para identificar mejor el registro

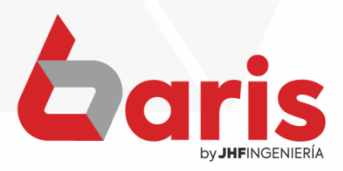

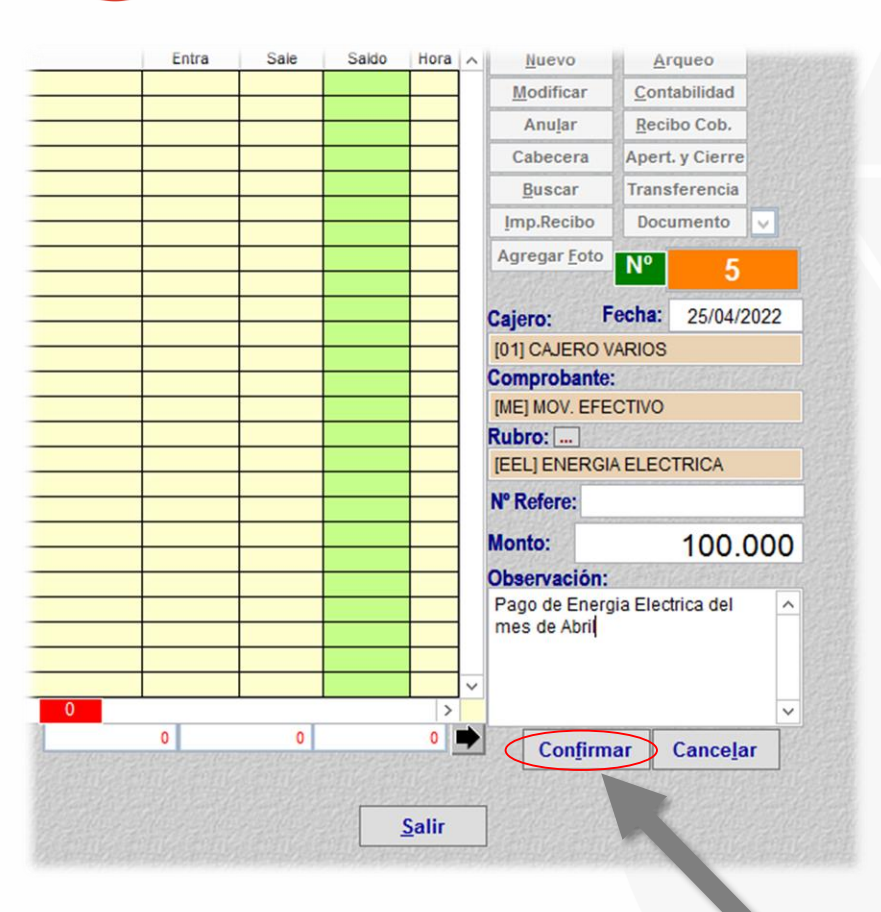

## Haga click en el botón [Confirmar]

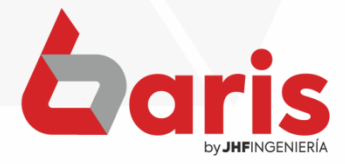

| N°     | Fecha              | Rubro             | Observación                                | Entra | Sale    | Saldo    | Hora  | <u>Nuevo</u>                 | Arqueo                   |  |
|--------|--------------------|-------------------|--------------------------------------------|-------|---------|----------|-------|------------------------------|--------------------------|--|
| •      | 5 Lun, 25/04/2022  | Energia Electrica | Pago de Energia Electrica del mes de Abril | 0     | 100.000 | -100.000 | 12:00 | Modificar                    | Contabilidad             |  |
|        |                    |                   |                                            |       |         |          |       | Anu <u>l</u> ar              | Recibo Cob.              |  |
|        |                    |                   |                                            |       |         |          |       | Cabecera                     | Apert. y Cierre          |  |
|        |                    |                   |                                            |       |         |          |       | <u>B</u> uscar               | Transferencia            |  |
|        |                    |                   |                                            |       |         |          |       | Imp.Recibo                   | Documento 🗸              |  |
|        |                    |                   |                                            |       |         |          |       | Agregar <u>F</u> oto         | N° 5                     |  |
|        |                    |                   |                                            |       |         |          |       | Cajero:                      | Fecha: 25/04/2022        |  |
|        |                    |                   |                                            |       |         |          |       | [01] CAJERO                  | VARIOS                   |  |
|        |                    |                   |                                            |       |         |          |       | Comprobant                   | e: Céntres Céntres Céntr |  |
| -      |                    |                   |                                            |       |         |          |       | [ME] MOV. EF                 | ECTIVO                   |  |
|        |                    |                   |                                            |       |         |          |       | Rubro:                       |                          |  |
|        |                    |                   |                                            |       |         |          |       | [EEL] ENERG                  | IA ELECTRICA             |  |
| -      |                    |                   |                                            |       |         |          | _     | Nº Refere:                   |                          |  |
|        |                    |                   |                                            |       |         |          |       | Monto:                       | 100.000                  |  |
|        |                    |                   |                                            |       |         |          |       | Observación                  | estennestennesten        |  |
|        |                    |                   |                                            |       |         |          |       | Pago de Ener<br>mes de Abril | rgia Electrica del 🛛 🗠   |  |
|        |                    |                   |                                            |       |         |          |       | ~                            |                          |  |
| <      |                    |                   |                                            | 0     | 100.000 | 100      | >     | Nasta                        |                          |  |
| Compre |                    | <b>0:</b>         | Desde: 25/04/2022                          |       | 100.000 | -100.    |       | Con <u>fir</u>               | nar Cance <u>l</u> ar    |  |
| Situ   |                    | ro:               | Hasta: 25/04/2022                          |       |         |          |       |                              |                          |  |
| Situa  | Iodas V Fecha      | inicial: / /      | 23/04/2022                                 |       |         | S        | alir  | 1306 130                     |                          |  |
| Activ  | va color de dias p | ares e impares    | is come come come come come come c         |       |         | 311      |       |                              |                          |  |

**Observación:** El registro agregado se visualiza en la grilla de esta forma

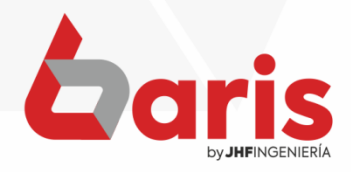

+595 61 571 050
+595 983 618 040
+595 981 223 020
www.jhf.com.py
jhfpy@hotmail.com
@jhfingenieria

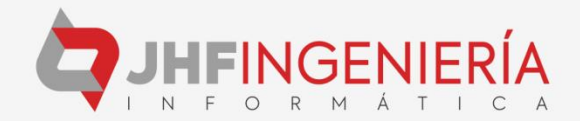